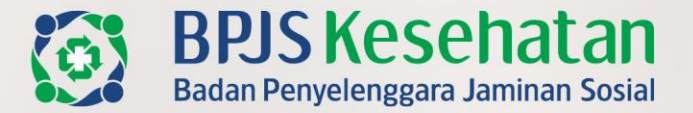

# DENGAN GOTONG ROYONG SEMUA TERTOLONG

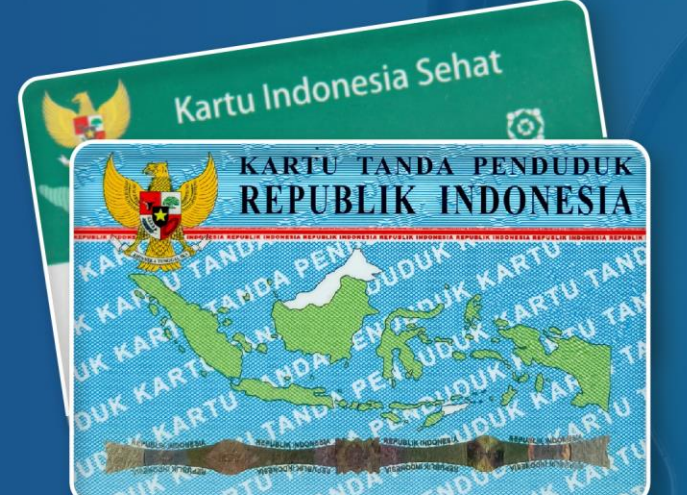

# **IMPLEMENTASI e-SEP**

Kebumen, 9 Maret 2023

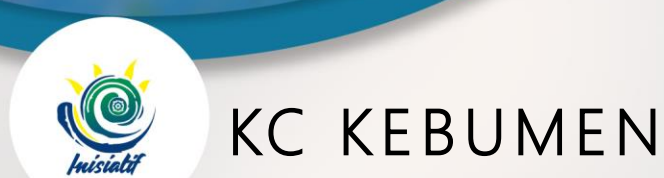

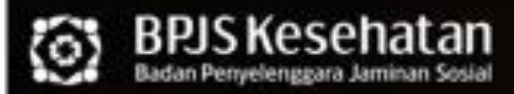

#### Transformasi Digital Rumah Sakit

Tahapan Transformasi Digital Rumah Sakit

Mobile JKN **SEP Elektronik** Bridging V-E-Farmasi E-Resume Antrean Claim Online Medis E-Claim FingerPrint Mobile JKN Mobile JKN 80 %

14

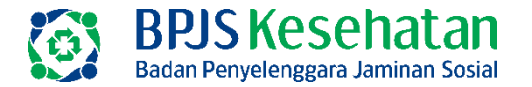

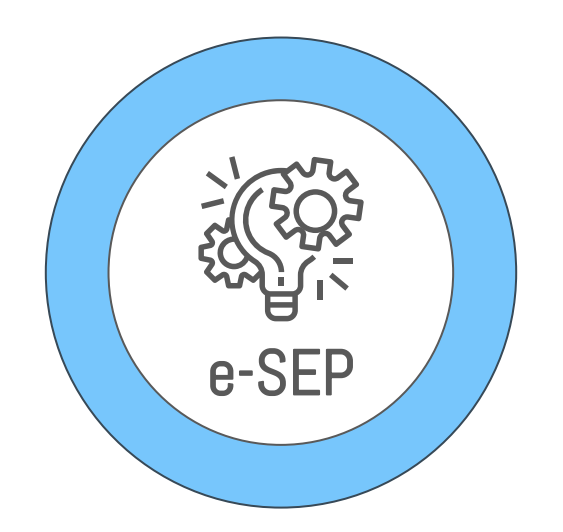

### elektronik SEP

Simplifikasi berkas Surat Eligibilitas Peserta (SEP) ke dalam bentuk dokumen elektronik untuk **memperpendek proses administrasi** di Rumah Sakit serta **mengefisiensikan Sumber Daya** yang harus disiapkan oleh Rumah Sakit dan BPJS Kesehatan.

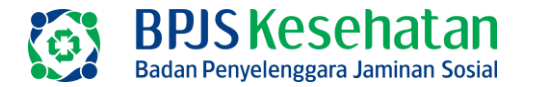

# Manfaat

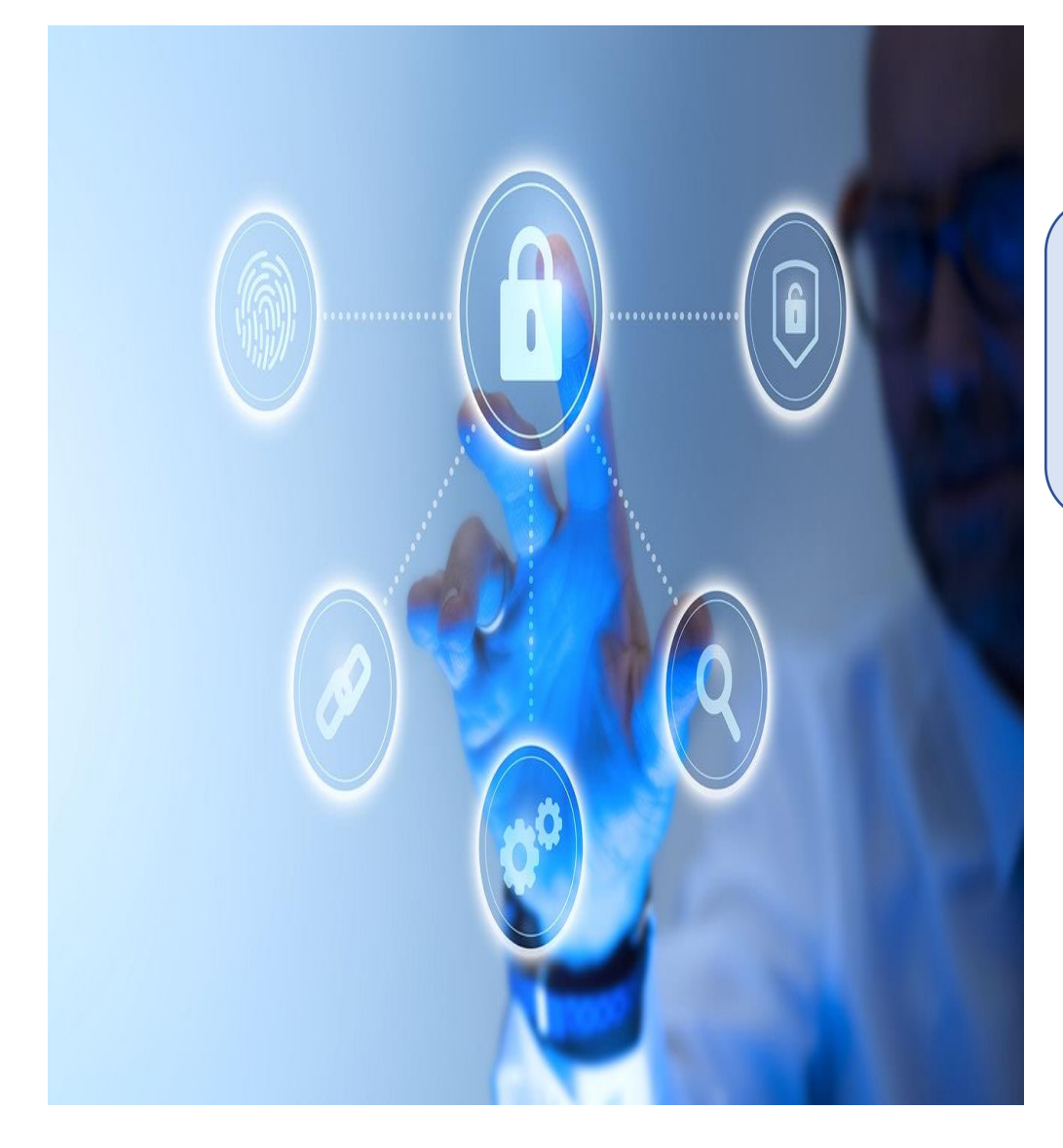

Perluasan implementasi *Elektronic*-SEP (E-SEP) menggunakan validasi fingerprint di seluruh Poli/Unit Pelayanan RJTL *→simplifikasi pelayanan dan klaim (EFISIENSI WAKTU DAN KERTAS)* 

Mempercepat waktu pelayanan administrasi & Eligibilitas Peserta di FKRTL

"Pelayanan pasien menjadi lebih cepat karena tidak print SEP. e-SEP ini menyempurnakan pendaftaran online dan rekam medik elektronik yang telah berjalan. Dulu terdapat 10 loket di admisi sekarang tinggal 4 loket. 4 loket ini tidak ramai, jam 11 sudah berkurang sekali pasien yang diadmisi ini".

"selain tidak antri di admisi, ada efisiensi kertas kira-kira 86 rim 1 bulan dengan efisiensi tinta printer di loket admisi. Dulu satu printer butuh 2x ganti tiap minggu"

"pada alur klaim juga terjadi proses yang menjadi hilang sehingga saat ini tiga pegawai dapat melakukan pekerjaan lain, dulu 3 pegawai tersebut melakukan pengumpulan SEP dari poli tiap hari dan melakukan scan SEP untuk menjadi softcopy, karena di RS Karyadi sudah rekam medik elektronik 100% sehingga yang hard file harus kami softfile-kan"

Sugiharto, Amd.PK, SKM, MH Ka. Instalasi Rekam Medik Bambang S, A.Md Pj Pelayanan dan Mutu Layanan

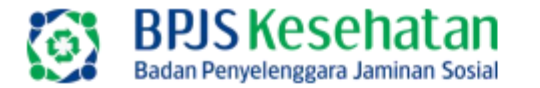

### Manfaat Implementasi E-SEP

# pada Customer Journey dan Claim Journey

#### Customer Journey

- Pasien cukup membawa Kartu JKN dan atau KTP
- Pasien melakukan enrollment dan validasi rekam sidik jari
- Pasien tidak di-print-kan lembar SEP dan tidak menanda-tangani E-SEP
- Pasien langsung mengakses layanan Kesehatan FKRTL hingga apotek.

#### FKRTL/Claim Journey

 E-SEP tidak dicetak namun di download dalam bentuk PDF dan disertakan dalam dokumen klaim FKRTL.

 E-SEP tidak di tanda-tangani Peserta atau Petugas RS

 E-SEP dicetak untuk keperluan pelayanan diluar INA CBG (pengambilan kaca-mata, ABD, dsb.

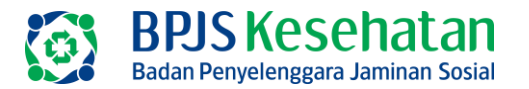

# Persiapan

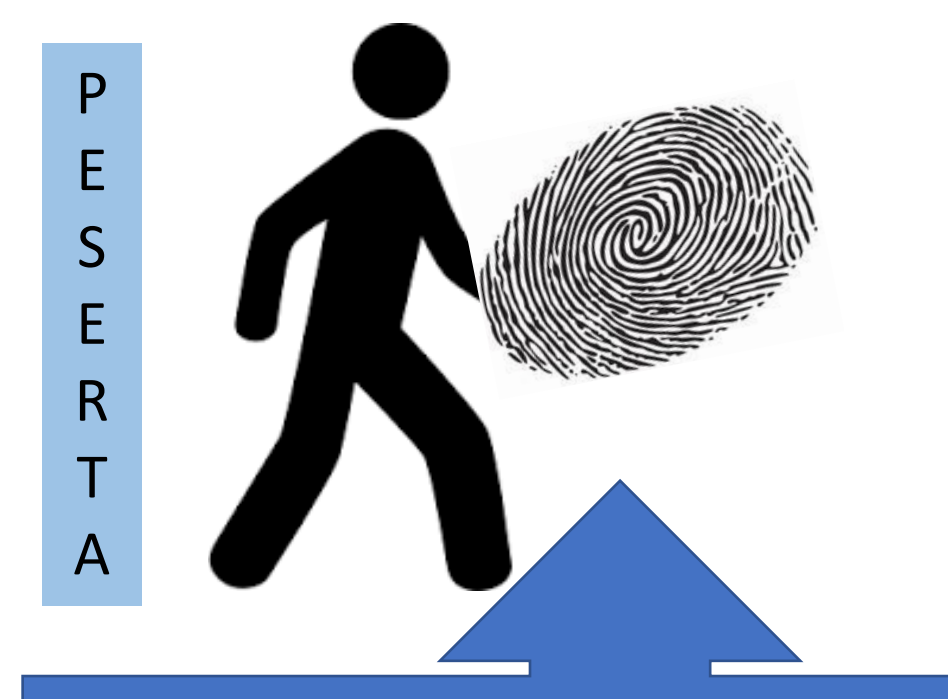

- Mengimplementasikan Sistem Antrean Online;
- Menyediakan alat rekam sidik jari di admisi/loket pendafaran FKRTL;
- Menyediakan alat validasi FP di setiap poli/unit pelayanan rawat jalan;
- Mengaplikasikan fitur antrean online & validasi FP BPJS Kesehatan sesuai *User Manual*

- Peserta dilarang menggantikan sidik jari nya kepada orang lain yang tidak berhak;
- Mengikuti prosedur pelayanan JKN sesuai ketentuan berlaku.

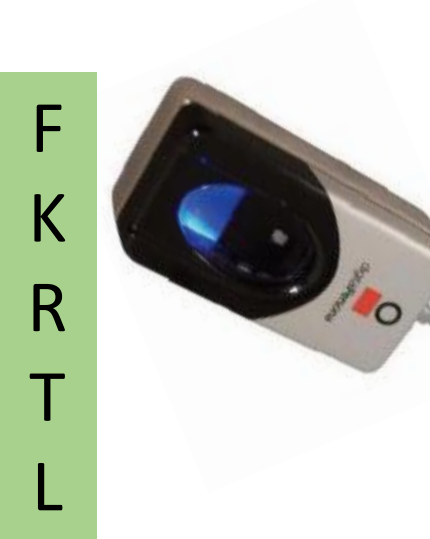

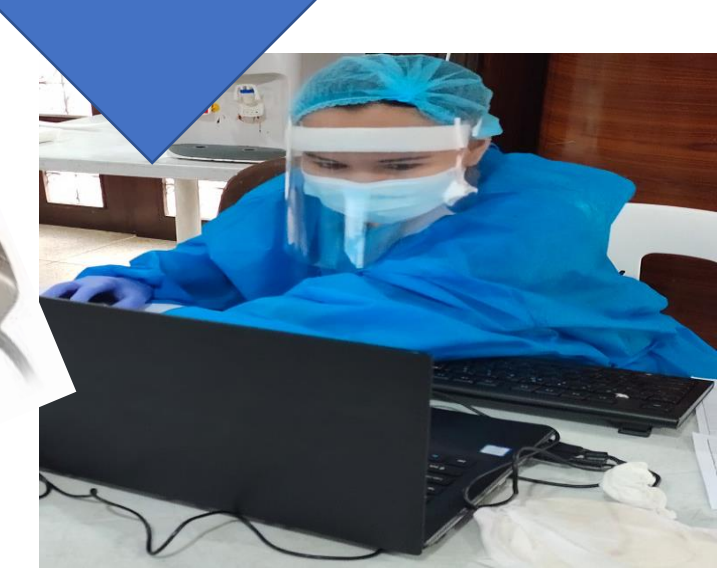

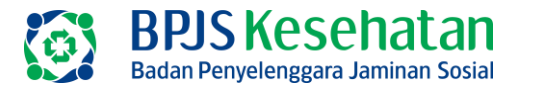

# Kendala Validasi FP & Trouble Shooting

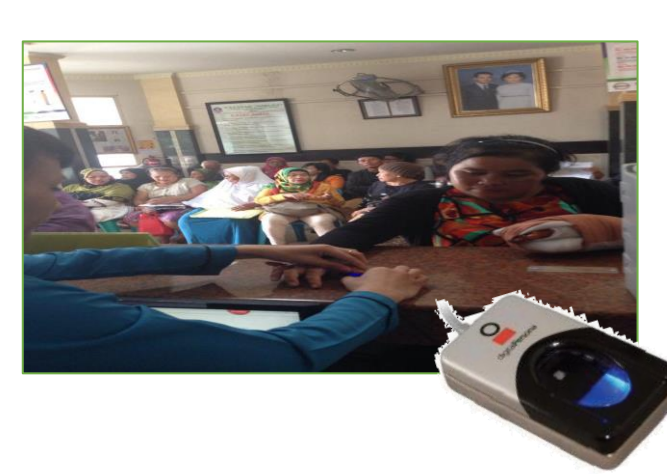

# Prioritas cara penerbitan SEP Prioritas pertama

Peserta diterbitkan e-SEP setelah VALIDASI FINGER PRINT. Target minimal 96,5%

#### Prioritas kedua

Peserta yang mengalami kendala (error) pada saat validasi FP karena kondisi klinis sidik jari/Peserta tidak memungkinkan dilakukan validasi FP, akan mendapatkan random question terkait informasi Peserta seperti nama FKTP terdaftar Peserta sebagai validasi eligibilitas.

#### Prioritas ketiga

Apabila jawaban Peserta tidak sesuai (salah), petugas FKRTL dapat melakukan validasi keabsahan Peserta secara manual dan mengajukan persetujuan (*approval*) pada VClaim untuk menerbitkan SEP/E-SEP.

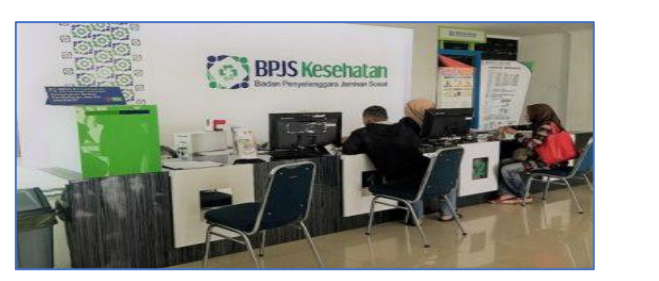

Peserta yang mengalami kendala validasi FP akibat riwayat rekam FP sebelumnya bukan oleh Peserta yang berhak, maka Peserta yang berhak dapat melakukan perekaman ulang FP di bagian admisi setelah pelayanan poli/unit pelayanan rawat jalan. Selanjutnya secara berkala FKRTL diharapkan dapat melaporkan apabila menemukan indikasi kecurangan Peserta dalam penggunaan rekam FP kepada Kantor Cabang/Kantor Kabupaten BPJS Kesehatan.

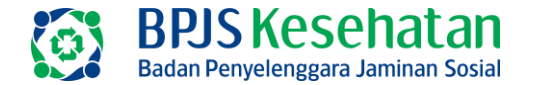

# Perluasan Poli dengan Vallidasi FP Melalui HFIS

- FKRTL dapat mengajukan penambahan/perluasan poli yang menggunakan aktivasi FP untuk validasi eligibilitas Peserta melalui HFIS (*health facilities information system*) yang diinputkan oleh petugas PIC HFIS masing-masing FKRTL pada fitur ubah data pelayanan spesialis-sub spesialis.
- Apabila FKRTL telah memenuhi seluruh poli dengan aktivasi FP (dan sudah implemantasi antrian online), FKRTL dapat mengajukan permohonan menggunakan E-SEP yang disetujui oleh Kantor Cabang/Kantor Kabupaten BPJS Kesehatan melalui HFIS (pengembangan lanjutan HFIS-aktivasi FP).

□ Pengajuan perluasan SEP dengan FP → dengan entry pada HFIS
□ Pengajuan e-SEP:

- a. 100% poli sudah menggunakan FP
- b. Pengajuan dengan surat pd BPJS kesehatan (saat ini tidak perlu)
- c. Melakukan add PKS
- d. Entry pada HFIS

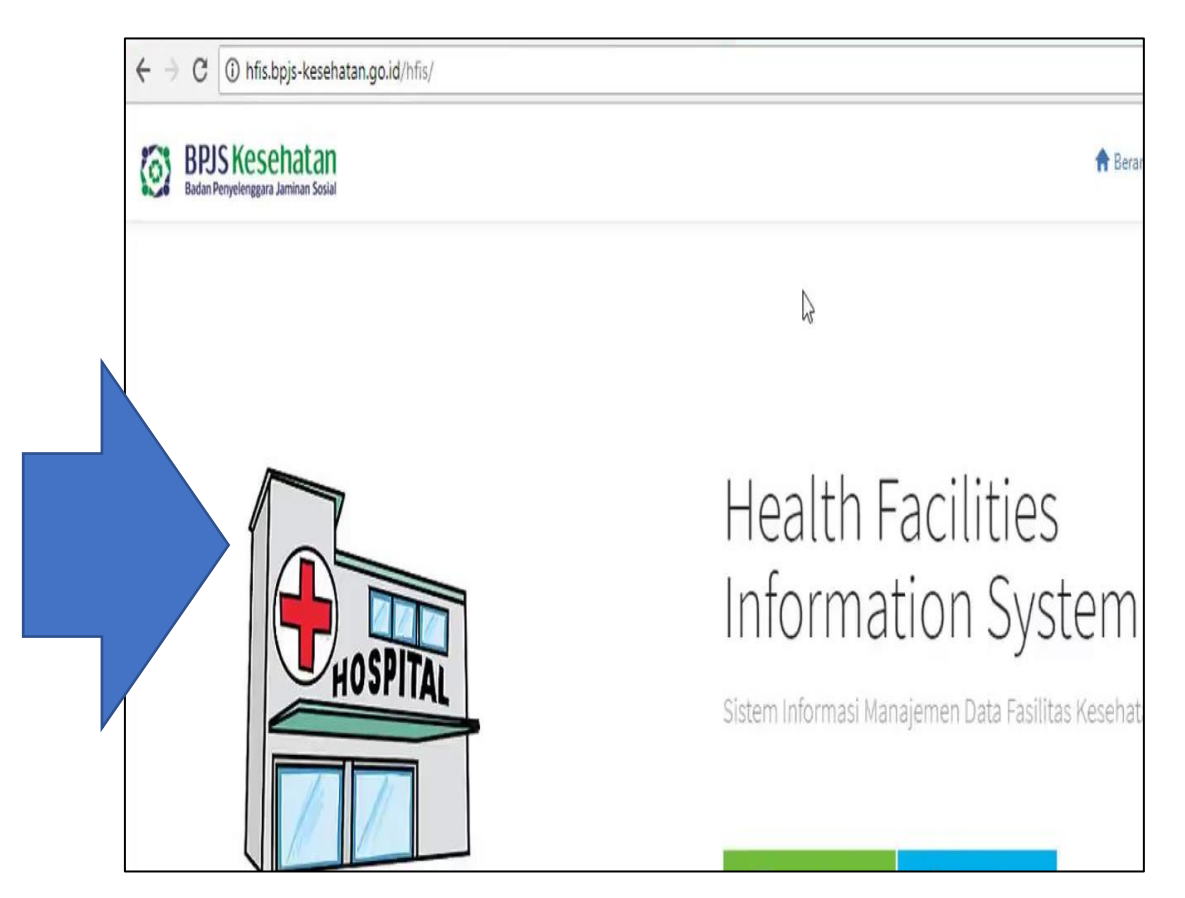

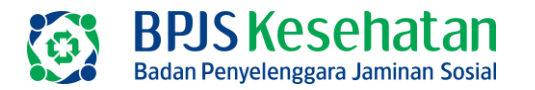

# Mekanisme Pengajuan Poli dengan Validasi FP Melalui HFIS

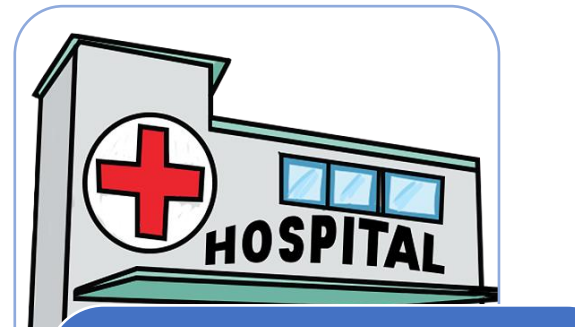

Pengajuan Poli dengan aktivasi FP dilakukan pada Menu Pengajuan Ubah Profil Faskes, Sub Menu: Spesialis-Sub Spesialis

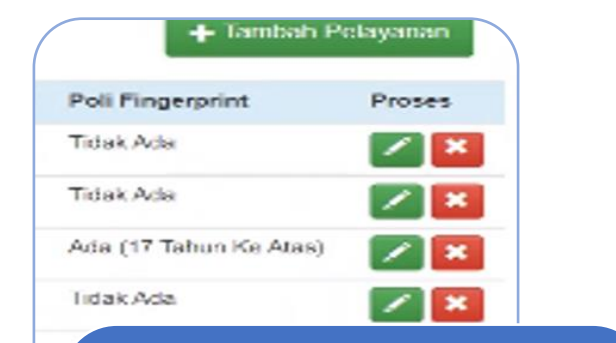

Apabila terdapat kesalahan pengajuan nama poli dengan aktivasi FP, petugas dapat melakukan edit Poli dengan aktivasi FP

| SURAT ELEGIBILITAS PESERTA |               |        |
|----------------------------|---------------|--------|
| RS SILOAM BALIKPAPAN       |               |        |
| 91121V000008               |               |        |
| 01                         | Peserta       | : PBI  |
| 20731 (MR. 456789)         |               |        |
| RUFTIAKAHA                 | Jns.Rawat     | : R.Ja |
| 09 Kelamin : Laki-Laki     | Jns.Kunjungan | : - Ku |
| 5115                       |               |        |
| ALISA                      | Poli Perujuk  | :      |
| 0.01                       |               |        |

Apabila seluruh poli telah menggunakan aktivasi FP, FKRTL tidak dapat menghapus Poliaktivasi FP dan dapat mengajukan implementasi E-SEP melalui HFIS\*

\*Pengembangan lanjutan berjalan HFIS-aktivasi FP.

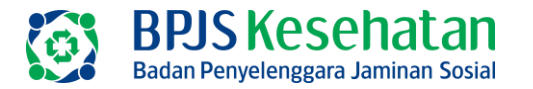

# **Resume Proses**

# 1. SEP

- Akuntabilitas belum maksimal seperti catatan BPK
- SEP masih di print dan ttd pasien
- Masih harus scan saat pengajuan klaim
- Belum ada efisiensi waktu (layanan dan administrasi klaim) serta kertas.

# 2. SEP FP

- Akuntabilitas sudah seperti arahan BPK
- SEP masih di print dan ttd pasien
- Masih harus scan saat pengajuan klaim
- Belum ada efisiensi waktu (layanan dan administrasi klaim) serta kertas.

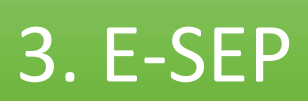

- Akuntabilitas sudah seperti arahan BPK
- SEP tidak perlu print dan ttd pasien.
- Saat klaim tinggal down load file SEP yg terbentuk pada aplikasi vclaim → tidak perlu scan
- Efisiensi waktu layanan dan adm klaim serta kertas.

Pengajuan poli dengan SEP FP lewat HFIS

- 1. Pengajuan surat e-SEP
- 2. Add PKS
- 3. Pengajuan HFIS

Monitoring dan evaluasi terhadap kualitas penerbitan SEP FP dan e-SEP adalah:

- 1. SEP Wajib diterbitkan dengan FP setiap pasien
- 2. Jika tidak bisa baru dengan BCP lain

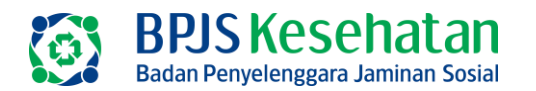

# SEP (SEP n SEP FP)

| BPJS Kes<br>Badan Penyelenggar | ehatan<br>a Jaminan Sosial | SURAT ELEGIBILITAS PESERTA |
|--------------------------------|----------------------------|----------------------------|
| No.SEP                         | : [17000                   | 2012201/000021             |
| Tgl.SEP                        | : 2020-12                  |                            |
| No.Kartu                       | : 0001051                  | DEE040 / MID 040740 \      |
| Nama Peserta                   | : 10101                    |                            |
| Tgl.Lahir                      | : 1005-11                  | <u></u>                    |

Diagnosa Awal : N18 - Chronic kidney disease

. ...

\*Saya menyetujui BPJS Kesehatan menggunakan infomasi medis pasien jika diperlukan.

1

\*SEP Bukan sebagai bukti penjaminan peserta.

: MANDIRI Peserta 1040740 COB 2.4 Jns.Rawat : R.Jalan Kls.Hak : Kelas 3 Kls.Rawat : -: INSTALASI GAWAT DARURAT Penjamin

Pasien/Keluarga Pasien

Cetakan ke 11 16-02-2021 15:40:36

No.Telepon Sub/Spesialis

Catatan

DPJP Yg Melayani: Faskes Perujuk

# e-SEP

BPJS Kesehatan Badan Penyelenggara Jaminan Sosial

SURAT ELEGIBILITAS PESERTA 14 MILLENODIALION DUI DIV

| No.SEP         | : 0179S0030122V000231                           |                  |                                       |
|----------------|-------------------------------------------------|------------------|---------------------------------------|
| Tgl.SEP        | : 2022-01-31                                    | Peserta          | : PEGAWAI SWASTA                      |
| No.Kartu       | :0000001405040 (MP 000044)                      |                  |                                       |
| Nama Peserta   | : D''''                                         | Jns.Rawat        | : R.Jalan                             |
| Tgl.Lahir      | : 1901 01 01 Kelamin :Perempuan                 | Jns.Kunjungan    | : - Konsultasi dokter (pertama)       |
| No.Telepon     | : 00111000011                                   |                  | : - Prosedur dan terapi berkelanjutan |
| Sub/Spesialis  | : Hemodialisa                                   | Poli Perujuk     | :                                     |
| Dokter         | WARL CHOPONI                                    | Kls.Hak          | : Kelas 1                             |
| Faskes Perujuk | : dr. Trisni Nur Andayani                       | Kls.Rawat        | :-                                    |
| Diagnosa Awal  | : - Chronic kidney disease, stage 5             | Penjamin         |                                       |
| Catatan        | : Riwayat HEMODIALISA di KLINIK HEMODIALISIS PI | MI DIY, PASIEN R | UTIN HEMODIALISA                      |
|                |                                                 |                  |                                       |

\*Saya menyetujui BPJS Kesehatan menggunakan infomasi medis pasien jika diperlukan. \*SEP Bukan sebagai bukti penjaminan peserta.

Cetakan ke 1 31-01-2022 07:14:09 wib

Dengan tampilnya SEP ini merupakan validasi terhadap eligibilitas Peserta secara elektronik dan peserta dapat mengakses pelayanan kesehatan rujukan sesuai ketentuan berlaku

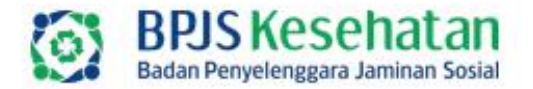

| negisudai        | e conton in    | S. IMELDA      |
|------------------|----------------|----------------|
| Fingerprint      | PEKERJA INDO   | DNESIA]        |
| Registrasi Photo | Verifikasi 1:1 | Verifikasi 1:N |

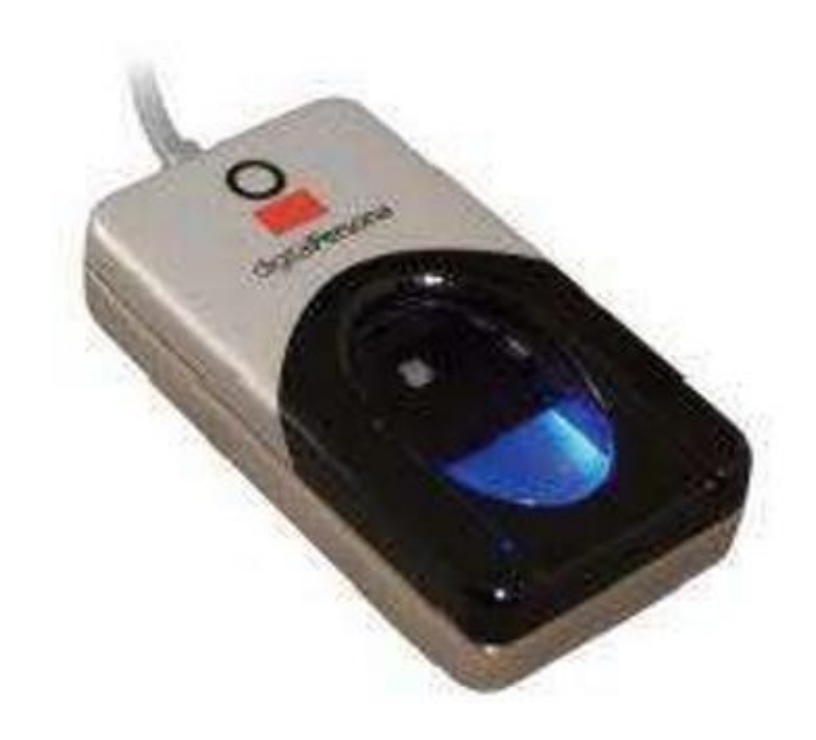

Kebutuhan perangkat terkait *Fingerprint merujuk kepada system fingerprint yang telah dilaksanakan secara nasional* dengan spesifikasi sebagai berikut:

**Spesifikasi Alat FP** 

Fingerprint Reader dengan spesifikasi :

- Merk : Digital Persona U are U 4500
- Connection : USB 2.0

-Supported OS : Microsoft Windows (32-bit dan 64-bit)

- Resolution : 512 ppi
- Image Capture area : 15x18mm (0.6" x 0.7")
- Sensor type : Optical
- Illumination : Blue LEDs

-Device size : 65x36x16 mm (2.6" x 1.4" x 0.6")

- Operating temperature: 0°C - 40°

Pencegahan Gratifikasi termasuk Hari Raya Keagamaan.

Kami menghimbau kepada seluruh masyarakat/ mitra kerja/ rekanan/ stakeholder/fasilitas kesehatan BPJS Kesehatan tidak memberikan dana/ bingkisan/hadiah/parsel dalam bentuk apapun kepada seluruh jajara Kesehatan

Apabila jajaran da atau member ya sebagai Tunuk dengan seku maupus r

Chitps://wbs.bc

Louis 155

DOWNLOA

### CONTOH PERUBAHAN ALUR SETELAH E-SEP

# Before dan after e-SEP di RSUP Dr Karyadi

### PENDAFTARAN ONSITE (30%)

Before:

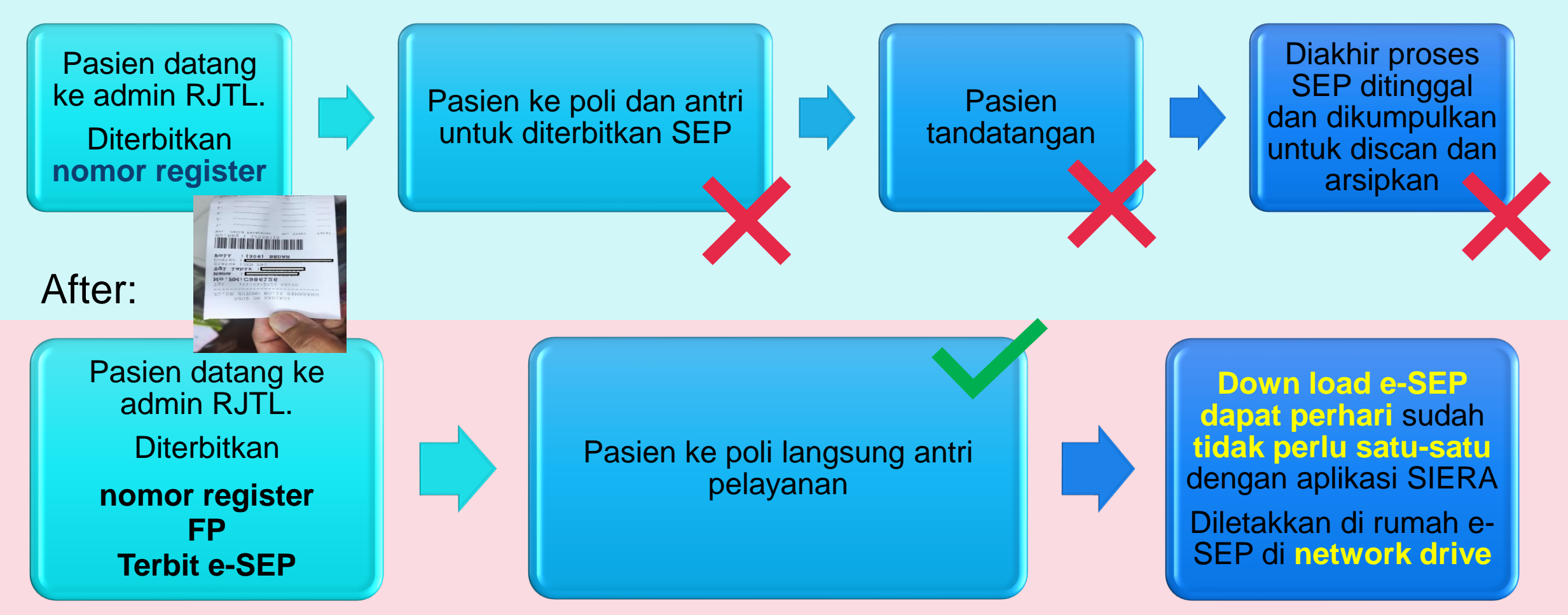

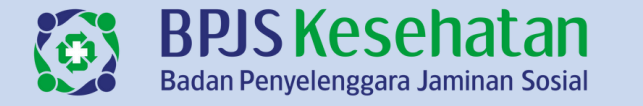

# Before dan after e-SEP di RSUP Dr Karyadi

### Proses Klaim

Before:

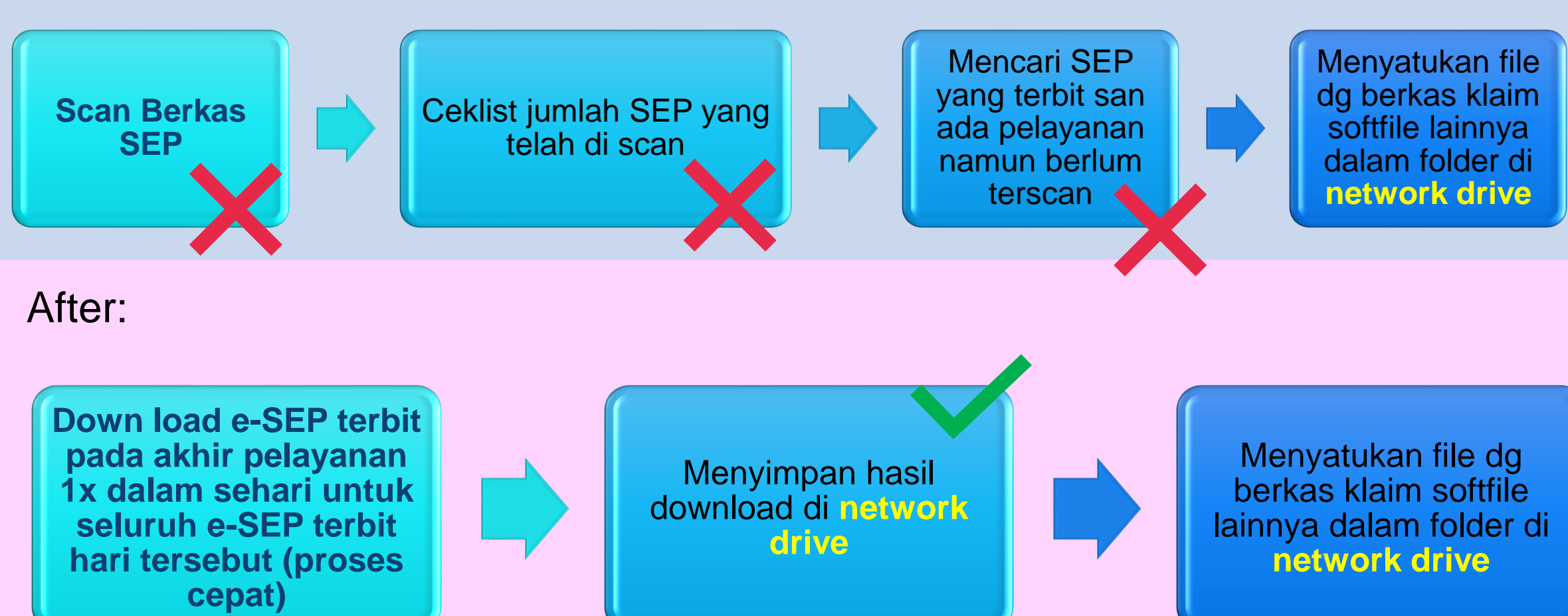

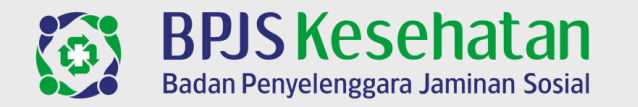

Alur Pelayanan

# Before dan after e-SEP di RSUD KRMT Wongsonegoro

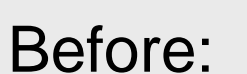

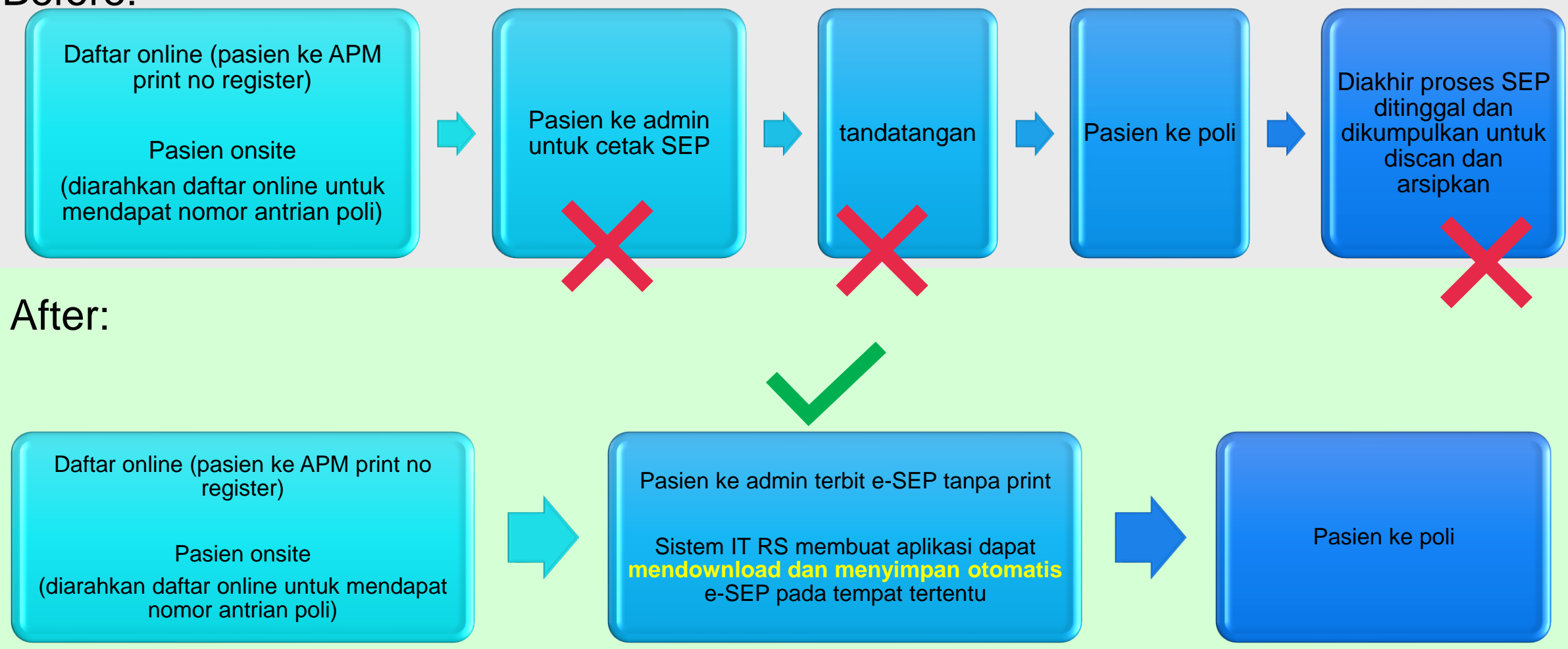

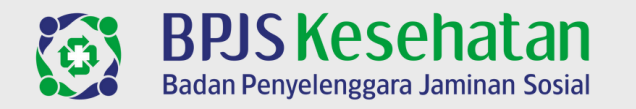

# Before dan after e-SEP di RSUD KRMT Wongsonegoro

### Alur Klaim

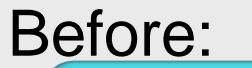

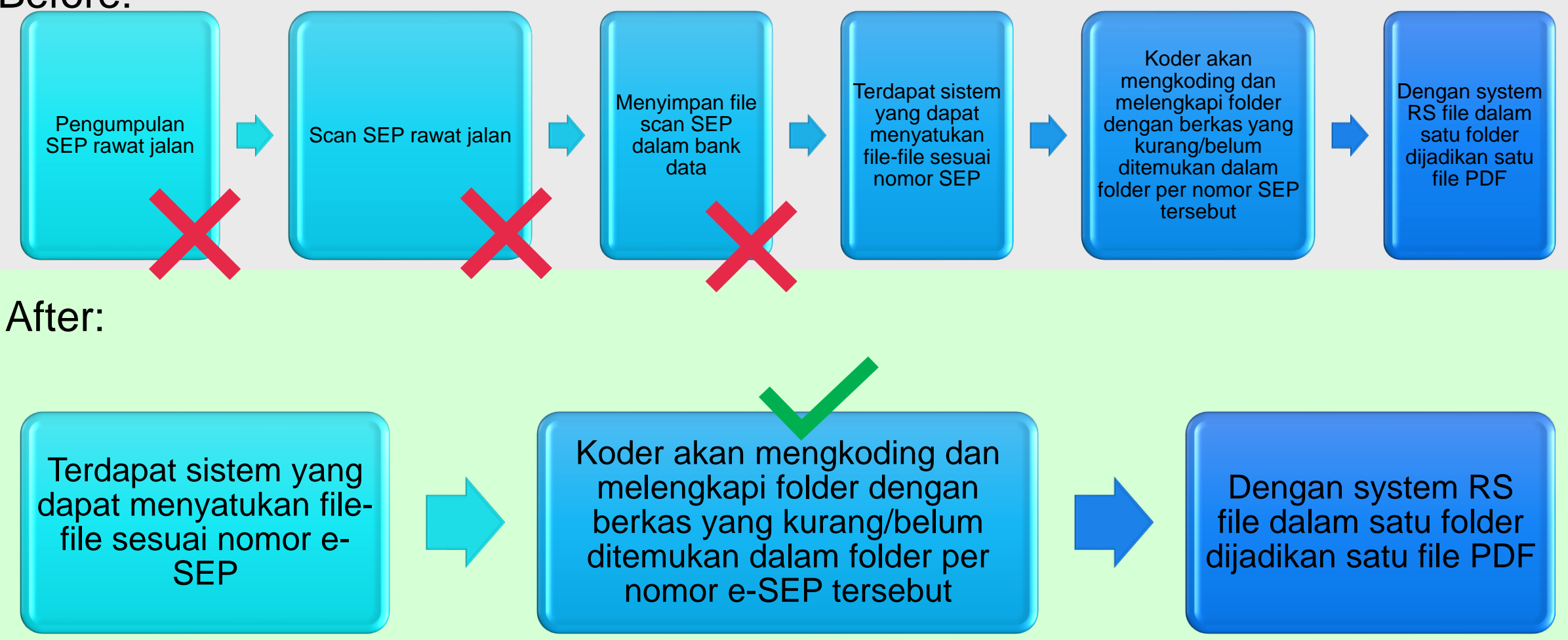

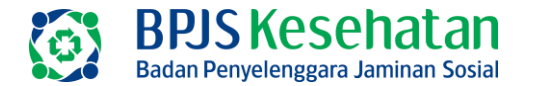

#### progress Implementasi Aktivasi Finger Print Poli dan SEP Elektronik ( E-SEP)

|    |                                        | C C                   | D    |      |
|----|----------------------------------------|-----------------------|------|------|
|    |                                        | PROSENTASE POLI       | E-   | SEP. |
|    |                                        | AKTIVASI FINGER PRINT | RJTL | BITL |
| 1  | RSUD Dr. Tjitrowardojo                 | 48,39%                |      |      |
| 2  | RSU Aisyiyah Purworejo                 | 60,00%                |      |      |
| 3  | RS. Palang Biru Kutoarjo               | 100,00%               | V    |      |
| 4  | RS PANTI WALUYO PURWOREJO              | 41,18%                |      | Т    |
| 5  | RS ISLAM PURWOREJO                     | 90,00%                |      |      |
| 6  | RSU AMANAH UMAT PURWOREJO              | 42,86%                |      |      |
| 7  | RUMAH SAKIT IBU ANAK PERMATA           | 71,43%                |      |      |
| 8  | RUMAH SAKIT PURWA HUSADA               | 33,33%                |      |      |
| 9  | RSUD R.A.A TJOKRONEGORO                | 41,18%                |      |      |
| 10 | RSU BUDI SEHAT PURWOREJO               | 46,67%                |      |      |
| 11 | RSU KASIH IBU                          | 50,00%                |      |      |
| 12 | RSU ANANDA                             | 62,50%                |      |      |
| 13 | Klinik Utama PKU Muhammadiyah Kutoarjo | 0,00%                 |      |      |
| 14 | RSUD Dr. Soedirman                     | 0,00%                 |      |      |
| 15 | PKU MUHAMMADIYAH GOMBONG               | 31,25%                |      |      |
| 16 | RS PALANG BIRU GOMBONG                 | 38,46%                |      |      |
| 17 | PKU MUHAMMADIYAH SRUWENG               | 13,33%                |      |      |
| 18 | RS. PURWOGONDO                         | 64,29%                |      |      |
| 19 | RS PURBOWANGI                          | 46,15%                |      |      |
| 20 | RS Permata Medika                      | 43,75%                |      |      |
| 21 | RSU Wijaya Kusuma                      | 50,00%                |      |      |
| 22 | RS PKU MUH KUTOWINANGUN                | 100,00%               |      |      |
| 23 | RSUD Prembun                           | 47,37%                |      |      |
| 24 | RSU PKU MUHAMMADIYAH PETANAHAN         | 50,00%                |      |      |
| 25 | KLINIK UTAMA WISMA BUKTI               | 100,00%               |      |      |
| 26 | KLINIK UTAMA KEBUMEN EYE CENTE         | 100,00%               | V    |      |
| 27 | Klinik Utama PKU Muh. Merden           | 100,00%               | V    | V    |
| 28 | RS ISLAM BANJARNEGARA                  | 100,00%               | V    | V    |
| 29 | RSUEMANUEL                             | 100,00%               | V    | V    |
| 30 | RS PKU MUHAMMADIYAH BNA                | 100,00%               | V    | V    |
| 31 | RSUD HJ. ANNA LASMANAH BNA             | 100,00%               | V    | V    |
|    |                                        |                       |      |      |

Data per 7 Maret 2023

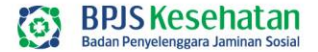

# MONEV IMPLEMENTASI ANTRIAN ONLINE

### IMPLEMENTASI ANTRIAN ONLINE FEBRUARI 2023

| Nm Dati2     | Nama Faskes                    | Sumber Antrean   | Versi Antrean    | Jumlah<br>Antrean | Quality<br>Rate Total | Rata Waktu<br>Layan Total |
|--------------|--------------------------------|------------------|------------------|-------------------|-----------------------|---------------------------|
| KAB. KEBUMEN | RS. PURWOGONDO                 | Bridging Antrean | Bridging Versi 2 | 991               | 76,79%                | 03:19:03                  |
|              | RS Permata Medika              | Bridging Antrean | Bridging Versi 2 | 1.671             | 99,94%                | 02:21:02                  |
|              | RSU Wijaya Kusuma              | Bridging Antrean | Bridging Versi 2 | 48                | 100,00%               | 00:03:10                  |
|              | RSU PKU MUHAMMADIYAH PETANAHAN | Bridging Antrean | Bridging Versi 2 | 290               | 59,31%                | 00:42:34                  |
|              | RS PKU MUH KUTOWINANGUN        | Bridging Antrean | Bridging Versi 2 | 522               | 99,04%                | 04:00:56                  |
|              | RSUD Prembun                   | Bridging Antrean | Bridging Versi 2 | 957               | 46,08%                | 02:56:37                  |
|              | RSUD Dr. Soedirman             | Bridging Antrean | Bridging Versi 2 | 5.881             | 98,93%                | 00:42:55                  |
|              | PKU MUHAMMADIYAH GOMBONG       | Bridging Antrean | Bridging Versi 2 | 5.756             | 61,28%                | 06:44:10                  |
|              | RS PALANG BIRU GOMBONG         | Bridging Antrean | Bridging Versi 2 | 1.818             | 96,70%                | 03:41:52                  |
|              | PKU MUHAMMADIYAH SRUWENG       | Bridging Antrean | Bridging Versi 2 | 1.150             | 97,30%                | 05:44:09                  |
|              | RS PURBOWANGI                  | Bridging Antrean | Bridging Versi 2 | 1.868             | 48,18%                | 01:09:03                  |
|              | Klinik Utama Wisma Rukti       | Non Bridging     | Non Bridging     | 0                 | 0,00%                 | 00:00:00                  |
|              | Klinik Kebumen Eye Center      | Non Bridging     | Non Bridging     | 0                 | 0,00%                 | 00:00:00                  |
|              |                                |                  |                  |                   |                       |                           |

# IMPLEMENTASI ANTRIAN ONLINE FEBRUARI 2023

|                | -                            | -                | -                |                   |                       | -                         |
|----------------|------------------------------|------------------|------------------|-------------------|-----------------------|---------------------------|
| Nm Dati2       | Nama Faskes                  | Sumber Antrean   | Versi Antrean    | Jumlah<br>Antrean | Quality<br>Rate Total | Rata Waktu<br>Layan Total |
| KAB. PURWOREJO | RS. Palang Biru Kutoarjo     | Bridging Antrean | Bridging Versi 2 | 1.738             | 99,60%                | 07:27:19                  |
|                | RS ISLAM PURWOREJO           | Bridging Antrean | Bridging Versi 2 | 349               | 90,26%                | 00:00:00                  |
|                | RUMAH SAKIT PURWA HUSADA     | Bridging Antrean | Bridging Versi 2 | 4                 | 25,00%                | 00:07:03                  |
|                | RSU BUDI SEHAT PURWOREJO     | Bridging Antrean | Bridging Versi 2 | 1.600             | 45,81%                | 02:44:14                  |
|                | RSU KASIH IBU                | Bridging Antrean | Bridging Versi 2 | 403               | 86,60%                | 03:37:02                  |
|                | RSUD R.A.A TJOKRONEGORO      | Bridging Antrean | Bridging Versi 2 | 2.627             | 92,23%                | 03:24:52                  |
|                | KU PKU MUHAMMADIYAH KUTOARJO | Non Bridging     | Non Bridging     | 3                 | 66,67%                | 00:03:03                  |
|                | RSUD Dr. Tjitrowardojo       | Bridging Antrean | Bridging Versi 2 | 2.511             | 44,84%                | 02:16:59                  |
|                |                              | Mobile JKN       | Bridging Versi 2 | 5                 | 20,00%                | 00:38:59                  |
|                | RS PANTI WALUYO PURWOREJO    | Bridging Antrean | Bridging Versi 2 | 2.330             | 99,57%                | 00:31:31                  |
|                | RS Amanah Umat               | Bridging Antrean | Bridging Versi 2 | 0                 | 0                     | 0                         |
|                | RS Aisyiyah                  | Bridging Antrean | Bridging Versi 3 | 0                 | 0                     | 0                         |
|                | RSIA Permata Purworejo       | Non Bridging     | Non Bridging     | 0                 | 0                     | 0                         |
|                | RSU Ananda Purworejo         | Non Bridging     | Non Bridging     | 0                 | 0                     | 0                         |

### IMPLEMENTASI ANTRIAN ONLINE FEBRUARI 2023

| Nm Dati2          | Nama Faskes                  | Sumber Antrean   | Versi Antrean    | Jumlah<br>Antrean | Quality<br>Rate Total | Rata Waktu<br>Layan Total |
|-------------------|------------------------------|------------------|------------------|-------------------|-----------------------|---------------------------|
| KAB. BANJARNEGARA | RS PKU MUHAMMADIYAH BNA      | Bridging Antrean | Bridging Versi 2 | 1.287             | 79,25%                | 03:20:53                  |
|                   |                              | Mobile JKN       | Bridging Versi 2 | 1                 | 0,00%                 |                           |
|                   | Klinik Utama PKU Muh. Merden | Bridging Antrean | Bridging Versi 2 | 1.004             | 95,22%                | 01:02:52                  |
|                   | RSUD HJ. ANNA LASMANAH BNA   | Bridging Antrean | Bridging Versi 2 | 5                 | 60,00%                | 00:46:27                  |
|                   | RSU EMANUEL                  | Bridging Antrean | Bridging Versi 2 | 4.311             | 91,77%                | 01:07:30                  |
|                   | RS ISLAM BANJARNEGARA        | Bridging Antrean | Bridging Versi 2 | 3.671             | 94,80%                | 01:43:00                  |
|                   |                              |                  |                  |                   |                       |                           |

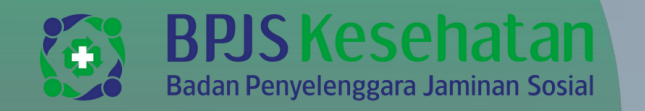

# **TINDAK LANJUT**

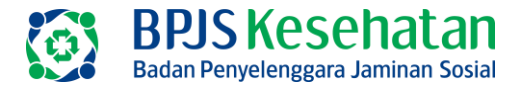

- Optimalisasi Pemanfaatan Sistem Antrean Online
- Mempersiapkan Loket Pendaftaran dan Poli dengan alat FP
- Memperbanyak enrolment/perekaman sidik jari baik di loket atau tempat informasi
- Melakukan koordinasi dengan BPJS Kesehatan apabila terdapat kendala Validasi FP & Trouble Shooting
- Mengaktifkan validasi FP di seluruh poli RJTL dan mendaftarkan implementasi E-SEP pada Aplikasi HFIS

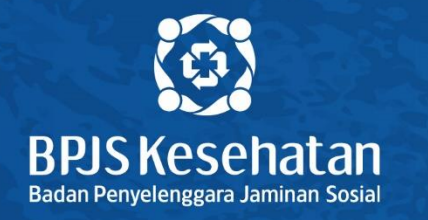

# Terima Kasih

#### www.bpjs-kesehatan.go.id

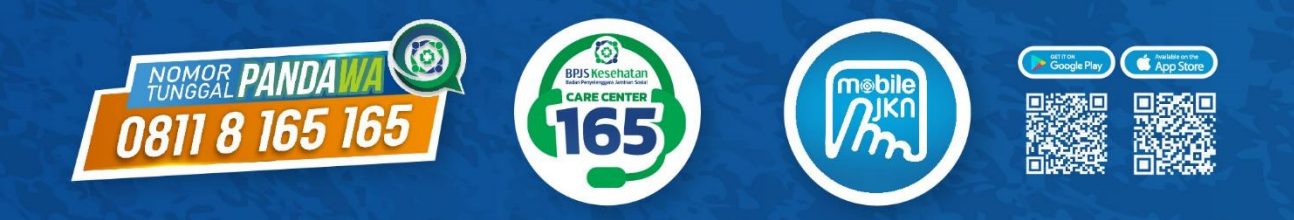

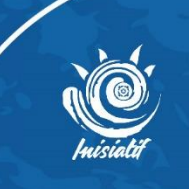